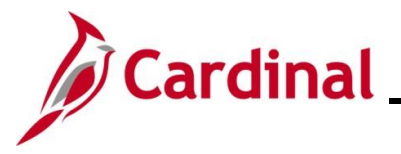

#### **Recording Supplier Conversations Overview**

Cardinal allows users to track ongoing discussions and conversations with supplier contacts on the **Supplier Conversation** page.

Only users with the **Supplier Conversation Processor** (V\_AP\_COVA\_VENDOR\_CONVERSATION) role can make entries on this page.

Assigned users can log the details about procurement, invoice, and payment issues as well as document supplier inquiries on the **Supplier Conversation** page.

**Navigation Note:** Please note that there may be a **Notify** button at the bottom of various pages utilized while completing the processes within this Job Aid. This "Notify" functionality is not currently turned on to send email notifications to specific users within Cardinal.

### **Table of Contents**

| Revision History               | 2 |
|--------------------------------|---|
| Record a Supplier Conversation | 3 |

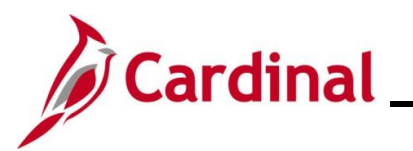

**Revision History** 

| Revision Date | Summary of Changes |
|---------------|--------------------|
| 12/31/2024    | Baseline           |

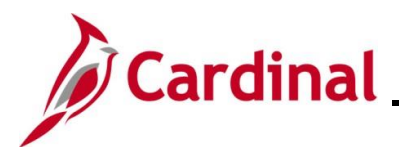

#### **Record a Supplier Conversation**

| Step | Action                                                                  |
|------|-------------------------------------------------------------------------|
| 1.   | Navigate to the <b>Conversations</b> page using the following path:     |
|      | Main Menu > Suppliers > Supplier Information > Maintain > Conversations |

#### The Conversations Search page displays.

| Conver<br>Find | sations<br>I an Existing Value<br>arch Criteria<br>er any information you have and click Search. Leave fields blank for a list of all values.                                                                          |
|----------------|----------------------------------------------------------------------------------------------------|
| ţ              | Recent Searches Choose from recent searches V & Saved Searches Choose from saved searches V &                                                                                                    |
|                | *SetID = v STATE Q<br>Supplier ID begins with v<br>Short Supplier Name begins with v Q<br>Our Customer Number begins with v Q<br>Supplier Name begins with v Q<br>Show fewer options<br>Case Sensitive<br>Search Clear |
| 2.             | Enter the supplier's Cardinal Supplier ID in the <b>Supplier ID</b> field.                                                                                                    |
|                | Supplier ID begins with V                                                                                                    |
| 3.             | Click the <b>Search</b> button.                                                                                                    |
|                | Search Clear                                                                                                    |

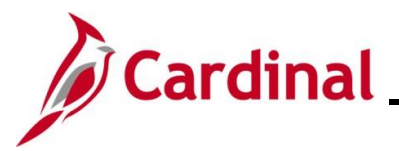

| Step                                     | Action                                                                                                    |  |  |  |  |
|------------------------------------------|----------------------------------------------------------------------------------------------------|--|--|--|--|
| The Supplier Conversation page displays. |                                                                                                    |  |  |  |  |
| F                                        | Favorites  Main Menu  Suppliers  Supplier Information  Maintain  Conversations                                       |  |  |  |  |
|                                          | Supplier Conversation                                                                                                |  |  |  |  |
|                                          | SetID STATE Supplier ID 000000022 Bottomline Technologies Inc                                                        |  |  |  |  |
|                                          | Conversation Find View All First (1 of 1 ) Last                                                                      |  |  |  |  |
|                                          | Contact Q Conversation Sequence Number 1<br>Topic                                                                    |  |  |  |  |
|                                          | Descr                                                                                                    |  |  |  |  |
|                                          | Keywords Review                                                                                                    |  |  |  |  |
|                                          | Review Date iii                                                                                                    |  |  |  |  |
|                                          | Next Review Date                                                                                                    |  |  |  |  |
|                                          | Save 🔯 Return to Search 🖻 Notify C Refresh                                                                           |  |  |  |  |
| 4.                                       | Enter or select the Contact in the <b>Contact</b> field.                                                             |  |  |  |  |
|                                          | Contact                                                                                                    |  |  |  |  |
| 5.                                       | Enter a brief description of the topic that was discussed in the <b>Topic</b> field.                                 |  |  |  |  |
|                                          | Торіс                                                                                                    |  |  |  |  |
| i                                        | This is a freeform field and allows up to 30 characters.                                                             |  |  |  |  |
| 6.                                       | Enter a detailed description of the conversation to include any agreements or conclusions in the <b>Descr</b> field. |  |  |  |  |
|                                          | Descr                                                                                                    |  |  |  |  |

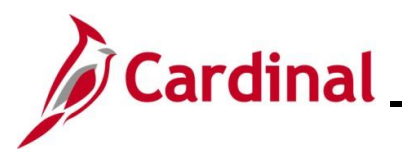

| Step | Action                                                                                                    |
|------|----------------------------------------------------------------------------------------------------|
| 7.   | In the <b>Keywords</b> section, select one or more keywords from the dropdown lists if desired.                                                                                                    |
| i    | This is not required; however, it can assist with locating a conversation later.                                                                                                    |
| 8.   | <ul> <li>To review the conversation at a later date (e.g., follow-up with the supplier if applicable), enter review information in the fields in the Review section.</li> <li>Review Review Date Review Date Review Date Review Days Review Days Review Date Review Date Revie</li></ul> |
| 9.   | Once all information has been entered, click the <b>Save</b> button.                                                                                                    |